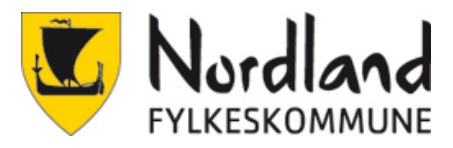

# Totrinnsverifisering for elever og studenter i Nordland fylkeskommune

### Hva er totrinnsverifisering?

Totrinnsverifisering er en metode for tilgangskontroll hvor en bruker kun gis adgang etter å ha presentert flere separate bevis for sin identitet til en autentiseringsmekanisme. Et eksempel mange kjenner er BankID og MinID. I dette tilfellet er det snakk om kode på SMS eller bruk av en app på mobilen. Andre benevnelser som brukes på dette er: MFA (multifaktor), totrinnsverifisering, to-faktor autentisering.

# Hvorfor innfører vi totrinnsverifisering i Nordland fylkeskommune?

Den viktigste årsaken til at vi innfører dette er å øke datasikkerheten. Det er en økende trussel mot nettbaserte tjenester som for eksempel løsepengevirus og hacking av brukerkontoer. Totrinnsverifisering er en god beskyttelse mot dette. Det anbefales å slå på torinnsverifisering på alle kontoer der det er mulig, også privat. Som for eksempel Facebook, Instagram, Google, Apple, Snapchat.

## Når må du bruke totrinnsverifisering?

Når du forsøker å logge inn på Microsoft365 (Office.com, OneDrive, Teams osv) vil dette slå inn. Den installerte versjonen av Microsoft 365 på din datamaskin er aktivert med din konto, så det vil være et krav der også.

## Når skal dette aktiveres?

Vi oppfordrer alle til å aktivere sin egen totrinnverifisering så snart som mulig.

**Løsningen aktiveres skolestart 2021**. Det vil starte med at du får beskjed om å sette opp og registrere den andre faktoren (passord er den første). Det vil være mulig å starte registreringen før dette ved å følge denne lenken <u>https://aka.ms/MFAsetup</u>

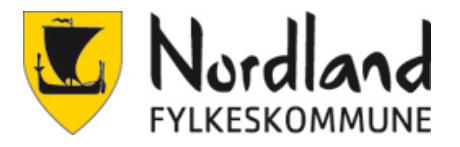

## Veiledning for oppsett av totrinnsverifisering

## **Oppsett av SMS (Obligatorisk)**

Det er viktig at man har telefonen tilgjengelig under oppsettet, det er ikke mulig å fullføre uten.

Det er flere måter registreringen kan starte. Den kan dukke opp av seg selv, når man aktiverer Office lokalt eller når man logger inn på office.com. Fremgangsmåten er den samme. Det enkleste er å tvinge den fram selv med å gå på <u>https://aka.ms/MFAsetup</u>

1. Skriv inn brukernavn.

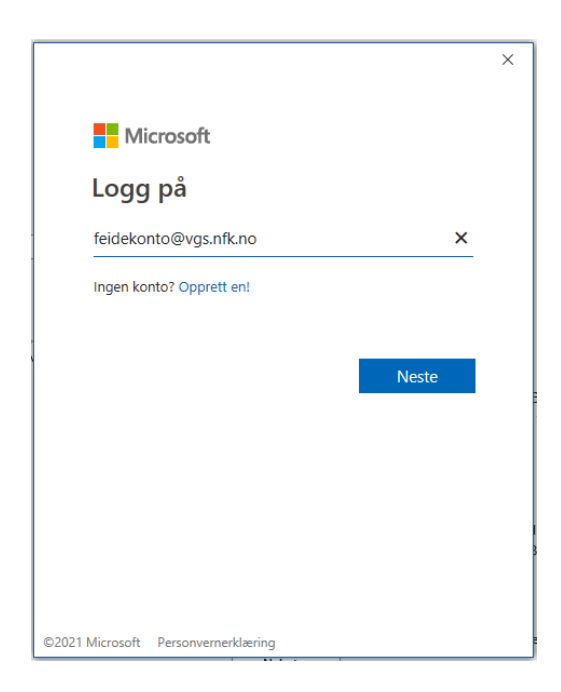

2. Velg FEIDE

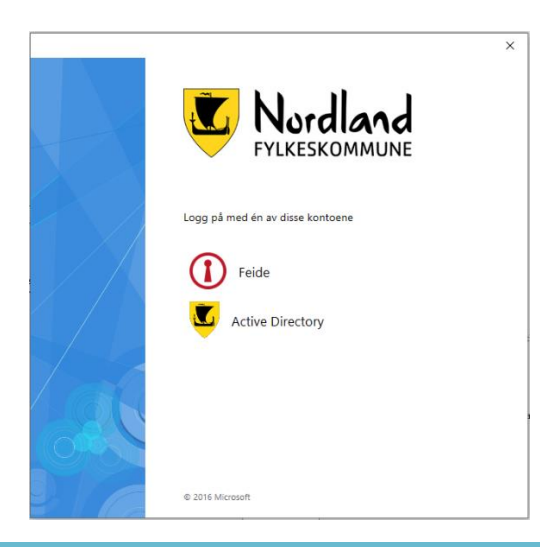

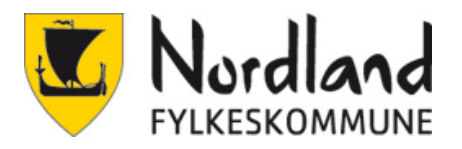

#### 3. Skriv inn brukernavn og passord

| Eboknůl V I mai logge deg på via Feide for å få tilgang til office 365 Feidepålogging for NFK. Din tilhørighet Dir tilhørighet Dir dindn fylkeskommune Entertilhørighet Brukernavn feidekonto Passord Oc Semt brukernavn eller passord?                                                                                                    |                                             |
|----------------------------------------------------------------------------------------------------|---------------------------------------------|
| Image: Constant of the second of the second of | 🟪 Bokmål 🗸                                  |
| Din tilhørighet   Image: Second state   Image: Second state   Brukernavn   feidekonto   Passord   Image: Second state   Glemt brukernavn eller passord?                                                                                                    | Office 365 Feidepålogging for NFK.          |
| Nordland fylkeskommune   Endre tilhørighet                                                                                                    | Din tilhørighet                             |
| Brukernavn feidekonto Passord Glemt brukernavn eller passord? Logg inn                                                                                                    | Nordland fylkeskommune<br>Endre tilhørighet |
| feidekonto Passord Glemt brukernavn eller passord?                                                                                                    | Brukernavn                                  |
| Passord  Glemt brukernavn eller passord?  Logg inn                                                                                                    | feidekonto                                  |
| Glemt brukernavn eller passord?                                                                                                    | Passord                                     |
| <u>Glemt brukernavn eller passord?</u>                                                                                                    | ••••••                                      |
| Logg inn                                                                                                    | <u>Glemt brukernavn eller passord?</u>      |
|                                                                                                    | Logg inn                                    |

#### 4. Neste

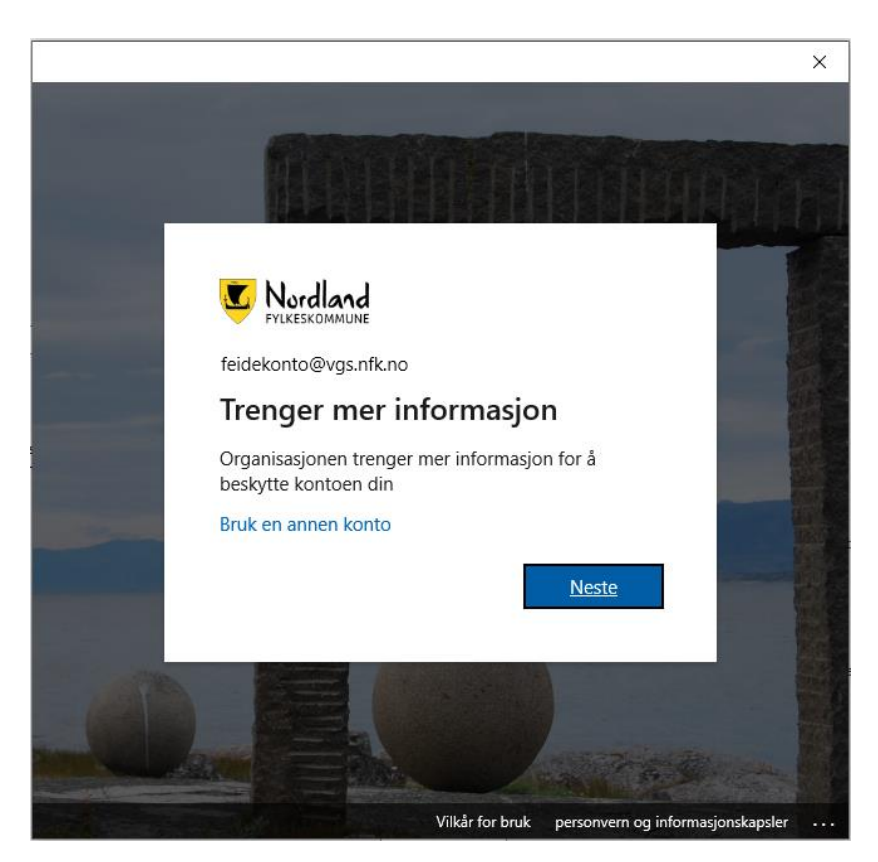

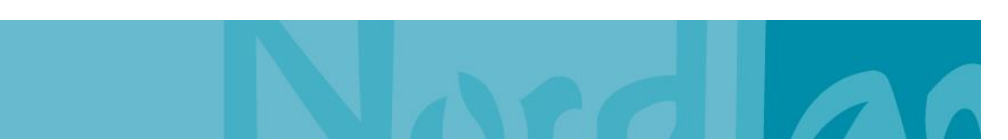

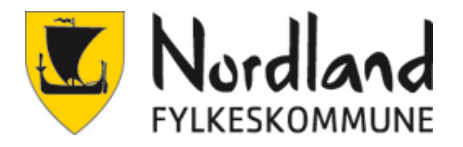

5. For SMS klikk nederst på «Jeg vil konfigurere en annen metode»

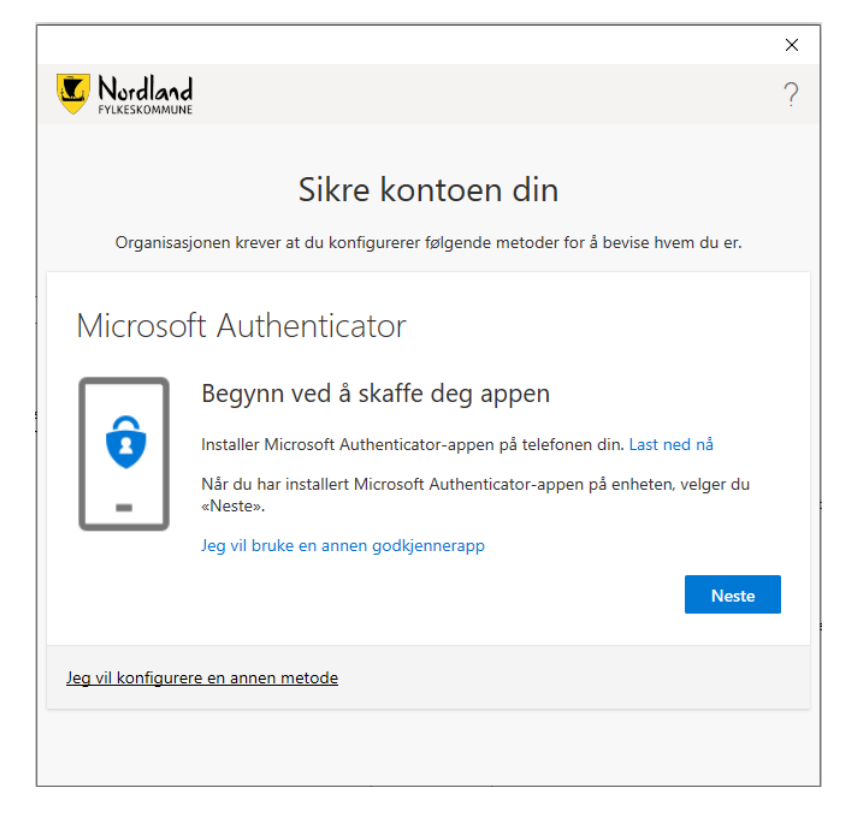

6. Velg Telefon

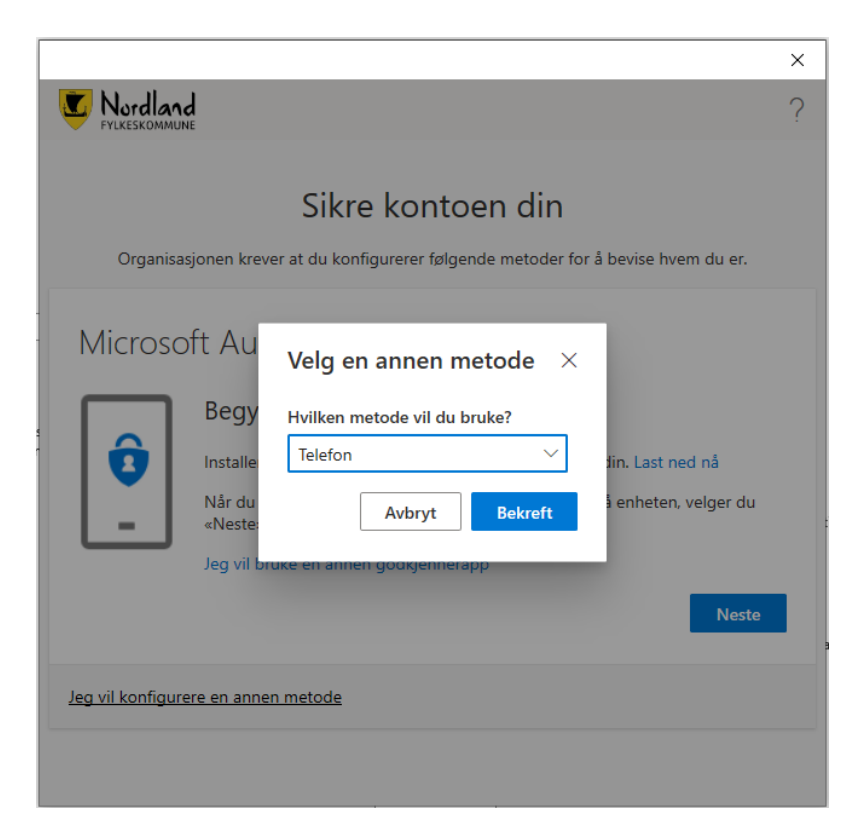

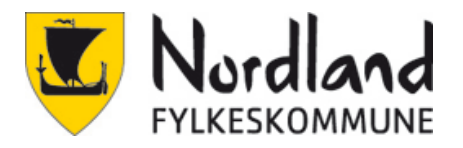

7. Velg Norway (+47) og skriv telefonnummer.

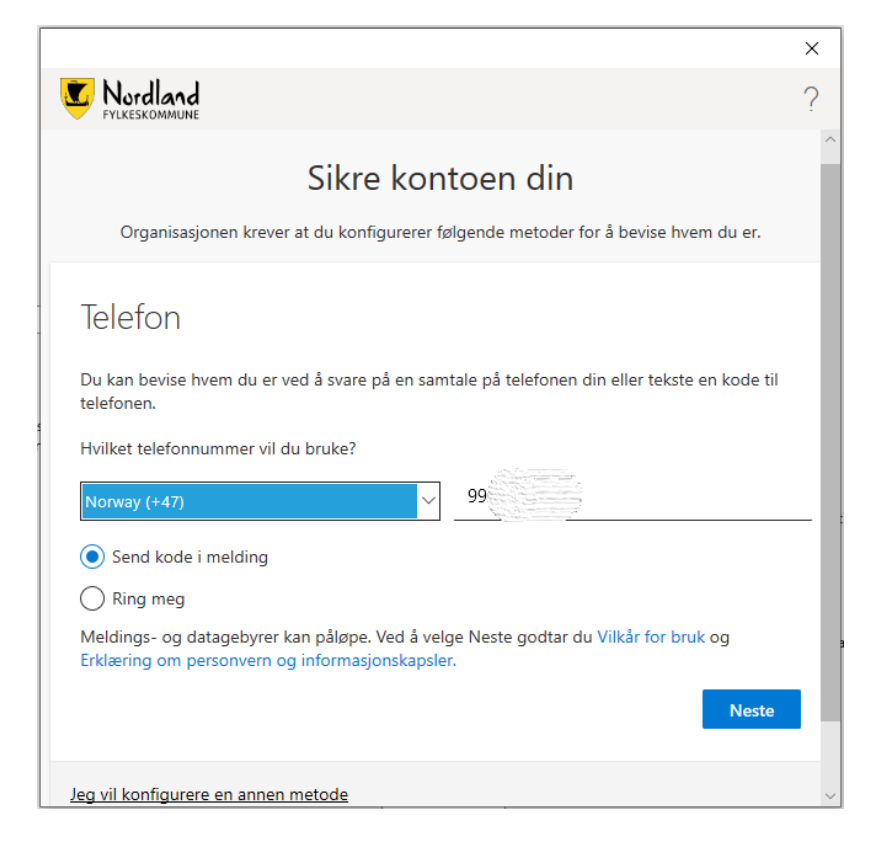

8. Skriv inn koden som kom på SMS

| Provide the service of the service of the service | × Nordland                                                                                                    | × |
|----------------------------------------------------------------------------------------------------|----------------------------------------------------------------------------------------------------|---|
| ?<br>Sikre kontoen din<br>Organisasjonen krever at du konfigurerer følgende metoder for å bevise hvem du er.<br>Telefon<br>Vi har nettopp sendt en 6-sifret kode til +47 99<br>Angi koden nedenfor.<br>712<br>Send koden på nytt<br>Tilbake Neste                                                                                                    | C Nordland                                                                                                    |   |
| Sikre kontoen din   Organisasjonen krever at du konfigurerer følgende metoder for å bevise hvem du er.   Defefon   Vi har nettopp sendt en 6-sifret kode til +47 9%   Angi koden nedenfor.   712   Bend koden på nytt   Itilbake Neste                                                                                                    | FYLKESKOMMUNE                                                                                                    | ? |
| Sikre kontoen din<br>Organisasjonen krever at du konfigurerer følgende metoder for å bevise hvem du er.<br>Telefon<br>Vi har nettopp sendt en 6-sifret kode til +47 9% Angi koden nedenfor.<br>712<br>Send koden på nytt<br>Tilbake Neste<br>Jeg vil konfigurere en annen metode                                                                                                    |                                                                                                    |   |
| Organisasjonen krever at du konfigurerer følgende metoder for å bevise hvem du er.          Telefon         Vi har nettopp sendt en 6-sifret kode til +47 9%         Angi koden nedenfor.         712         Send koden på nytt         Tilbake       Neste         Jeg vil konfigurere en annen metode                                                                                                    | Sikre kontoen din                                                                                                    |   |
| Telefon<br>Vi har nettopp sendt en 6-sifret kode til +47 95 Angi koden nedenfor.<br>712<br>Send koden på nytt<br>Tilbake Neste                                                                                                    | Organisasjonen krever at du konfigurerer følgende metoder for å bevise hvem du er.                                                                                                    |   |
|                                                                                                    | Telefon         Vi har nettopp sendt en 6-sifret kode til +47 9%         Angi koden nedenfor.         712         Send koden på nytt         Tilbake       Neste         Jeg vil konfigurere en annen metode |   |
|                                                                                                    |                                                                                                    |   |

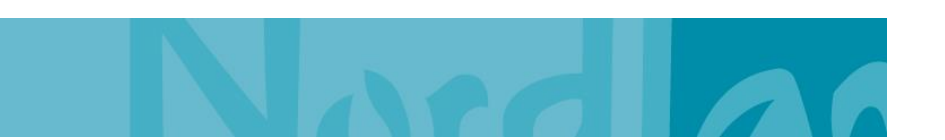

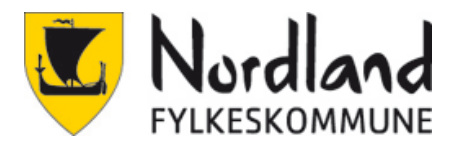

#### 9. Alt OK, Neste.

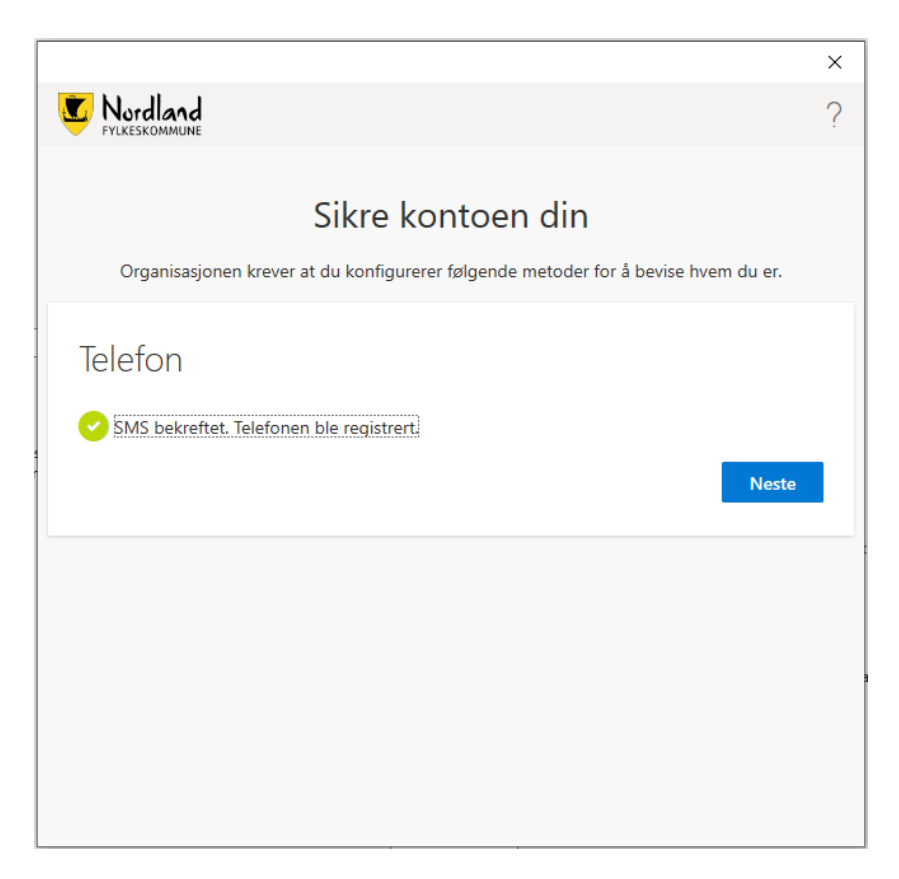

#### 10. Fullfør.

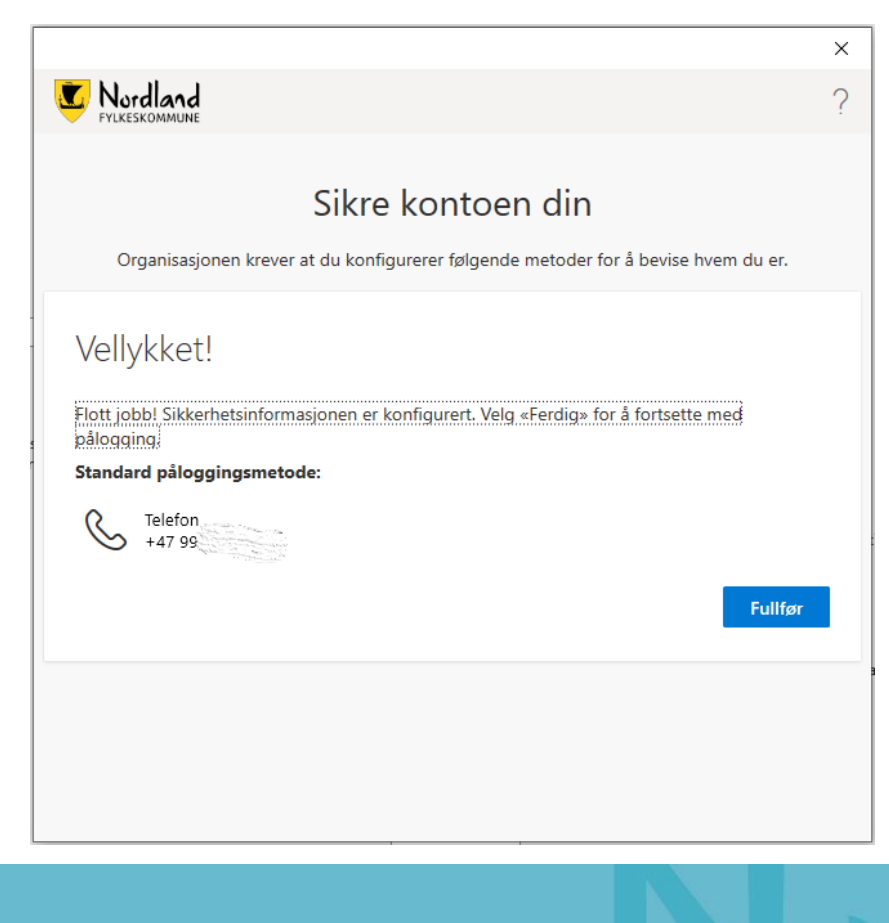